パスワードを忘れた方に:再発行までの手続き

1. <u>https://psysepta.md.tsukuba.ac.jp/moodle/</u> にアクセスし、「パスワード を忘れましたか?」をクリックします。

| 精神科多職種連携治療・ケア                                                                    | を担う人材養成 日本語(ja)・                                                                                                    | あなたはログインしていまい。(ログイン)                |
|----------------------------------------------------------------------------------|----------------------------------------------------------------------------------------------------|-------------------------------------|
| 精神科多職種連<br>Home                                                                  | 携治療・ケアを担う人材養成                                                                                                    |                                     |
| ナピゲーション<br>✓ Home<br>幅 サイトアナウンスメント<br>■ 全学停電にかかる一時利用停<br>止 (10月26日&27日)<br>→ コース | <ul> <li>全学得職にかかる一時利用停止(10月26日&amp;27日)</li> <li>全学得職にかかり、次の期間で一時利用停止させていただきます。</li> <li>○ 2019年10月26日(土) 0時~2019年10月27日(日) 20時<br/>ご不便をおかけしますが、よろしくお願いいたします。</li> </ul> | ログイン<br>ユーザ名<br>バスワード               |
| 参加校<br>- 事業HP                                                                    | <ul> <li>□-ス一覧</li> <li>● [東京慈恵会医科大学:2019年度] 認知症医療における多職種協働</li> <li>◎ 科目名1:精神科多職種連携総論ーお互いを知り、サポートしよう!-</li> </ul>                                                       | ロ ユーザ名をお まる<br>スター<br>ノワワードを忘れましたか? |

 ご自身の登録された「ユーザ名」または「メールアドレス」を適切な場所に 入力します。(片方で大丈夫です)

| 精神科多職種連携治務<br>Home / ロウイン / パスワード展来                          | ・ケアを担う人材養成                                                                 |
|--------------------------------------------------------------|----------------------------------------------------------------------------|
| バスワードをリゼットするにはあなたのユーザ&また<br>ドレス宛に送信します。<br>ユーザ名で検索する<br>ユーザ名 | はメールアドレスを以下に入力してください、データベース内であなたを探すことができた場合、両度アクセスするための手順を記載したメールをあなたのメールア |
| メールアドレスで検索する<br><sup>メールアドレス</sup>                           | (4 <del>.</del> 7)                                                         |

3. 登録された情報を入れると、次のような画面になります。

| 精神科多職種連携治療・ケアを担う人材養成<br>Home / ログイン / パスワード酸失                                                                                      |
|----------------------------------------------------------------------------------------------------|
| 正しいユーザ名またはメールアドレスを入力した場合、あなたにメールが送信されています。<br>送信されたメールにはパスワードの変更を確認および完了するため、簡単な説明が記載されています。パスワード変更作業が難しい場合、サイト管理者にご連絡ください。<br>続ける |

「続ける」をクリックすると、パスワードを変更するための情報が登録されたメールアドレスに送られますので、そちらより変更作業ができます。